## Viewing Problems for PDF Documents Using Internet Explorer 6.0 or Windows XP Operating System

| Summary:  | <ul> <li>The following software may have problems viewing PDF documents:</li> <li>Microsoft Internet Explorer (IE) 6.0</li> <li>Microsoft XP Operating System</li> </ul>                                |
|-----------|----------------------------------------------------------------------------------------------------|
| Solution: | To view PDF documents using the above software, you should change the settings in Adobe Acrobat software (Reader or Writer).                                                                            |
| Step 1:   | From the Adobe menu bar, select "Edit >> Preferences". The 'preferences' window will open. (figure 1)                                                                                                   |
| Step 2:   | From the 'Preferences' window, select the ' <b>Internet</b> " option. Uncheck the boxes: "Display PDF in Browser" and "Allow Fast Web View" and click the 'OK' button to accept the changes. (figure 2) |

|                             | Edit                        | View              | Document | Tools     | Window | 1 |
|-----------------------------|-----------------------------|-------------------|----------|-----------|--------|---|
| 9                           | 5                           | <u>U</u> ndo      |          | Ct        | rl+Z   | 1 |
| 🛛 🔍 <u>R</u> edo Shift+Ctrl |                             | rl+Z              | i        |           |        |   |
|                             |                             | Cu <u>t</u>       |          | Ct        | rl+X   |   |
|                             |                             | ⊆ору              |          | Cti       | rl+C   |   |
|                             | ŝ                           | <u>P</u> aste     |          | Ct        | rl+V   |   |
|                             |                             | <u>D</u> elete    |          |           |        |   |
|                             | Copy File to Clipboard      |                   |          |           |        |   |
|                             |                             | Select A          |          | Cti       | rl+A   |   |
|                             |                             | D <u>e</u> select | : All    | Shift+Cti | rl+A   |   |
|                             | Look Up De <u>f</u> inition |                   |          |           |        |   |
|                             |                             | <u>S</u> earch    |          | Ct        | rl+F   |   |
|                             |                             | Se <u>a</u> rch P | Results  |           | •      |   |
|                             |                             | Prefere           | nces     | Ct        | rl+K   |   |
| l                           |                             |                   |          |           |        |   |

Figure 1

| Preferences                                                                                                    |                                                                                                    |
|----------------------------------------------------------------------------------------------------|----------------------------------------------------------------------------------------------------|
| Accessibility<br>Digital Signatures<br>Forms<br>Full Screen<br>General<br>Identity<br>Internet<br>JavaScript<br>Multimedia<br>Page Display<br>Reading<br>Search<br>Smoothing<br>Startup<br>Trust Manager<br>Units<br>Updates | Web Browser Options         Display PDF in browser         Check browser settings when starting Reader         Allow fast web view         Allow speculative downloading in the background         Internet Options         Connection speed:       56 Kbps         Internet Settings |

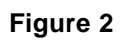